# Como emito NFS-e pelo PDV?

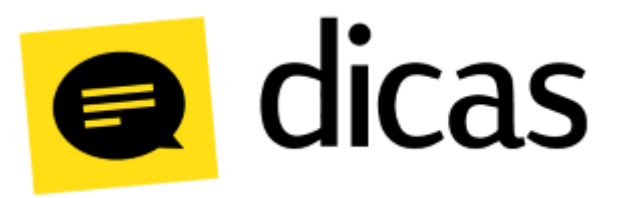

## Como emito NFS-e pelo PDV?

O Postofácil Módulo PDV está integrado para emitir NFS-e (Nota Fiscal de Serviço Eletrônica) para algumas cidades do estado de São Paulo: Americana, Campinas, Piracicaba e Tupã.

A NFS-e significa Nota Fiscal de Serviços Eletrônica e é um documento de existência digital, gerado e armazenado eletronicamente em Ambiente Nacional pela RFB, pela prefeitura ou por outra entidade conveniada, para documentar as operações de prestação de serviços.

A geração da Nota Fiscal de Serviços Eletrônica (NFS-e) é realizada automaticamente por meio de serviços informatizados disponibilizados aos contribuintes. Para que sua geração seja efetuada, dados que a compõem serão informados, analisados, processados, validados e se corretos gerarão o documento. A responsabilidade pelo cumprimento da obrigação acessória de emissão da NFS-e e pelo correto fornecimento dos dados à secretaria para a geração da mesma é do contribuinte.

### Como fazer?

A emissão da NFS-e é realizada através da integração do Postofácil Módulo PDV com uma aplicação Web chamada InvoiCy Migrate.

Para a geração da NFS-e é necessário que o estabelecimento adquira um contrato com a empresa desenvolvedora InvoiCy Migrate que será responsável pela comunicação com a prefeitura ou por outra entidade conveniada. Este intermédio do estabelecimento e InvoiCy é realizado através do Departamento Comercial da Linx Filial Campinas.

#### Importante:

Lembrando que o funcionamento da emissão de NFS-e é restrito para algumas cidades, apenas as cidades Americana, Campinas, Piracicaba e Tupã (todas do estado de São Paulo) possuem a integração.

Observações:

Entre em contato com o Suporte Técnico para que sejam realizadas as configurações no PDV.

A emissão da NFS-e é realizada pelo caixa como uma venda comum, a forma com que o usuário opera o sistema permanece inalterada. Na tela onde deve ser selecionado o produto ou serviço, para indicar um serviço, digite a letra **S** + código do serviço e tecle Enter:

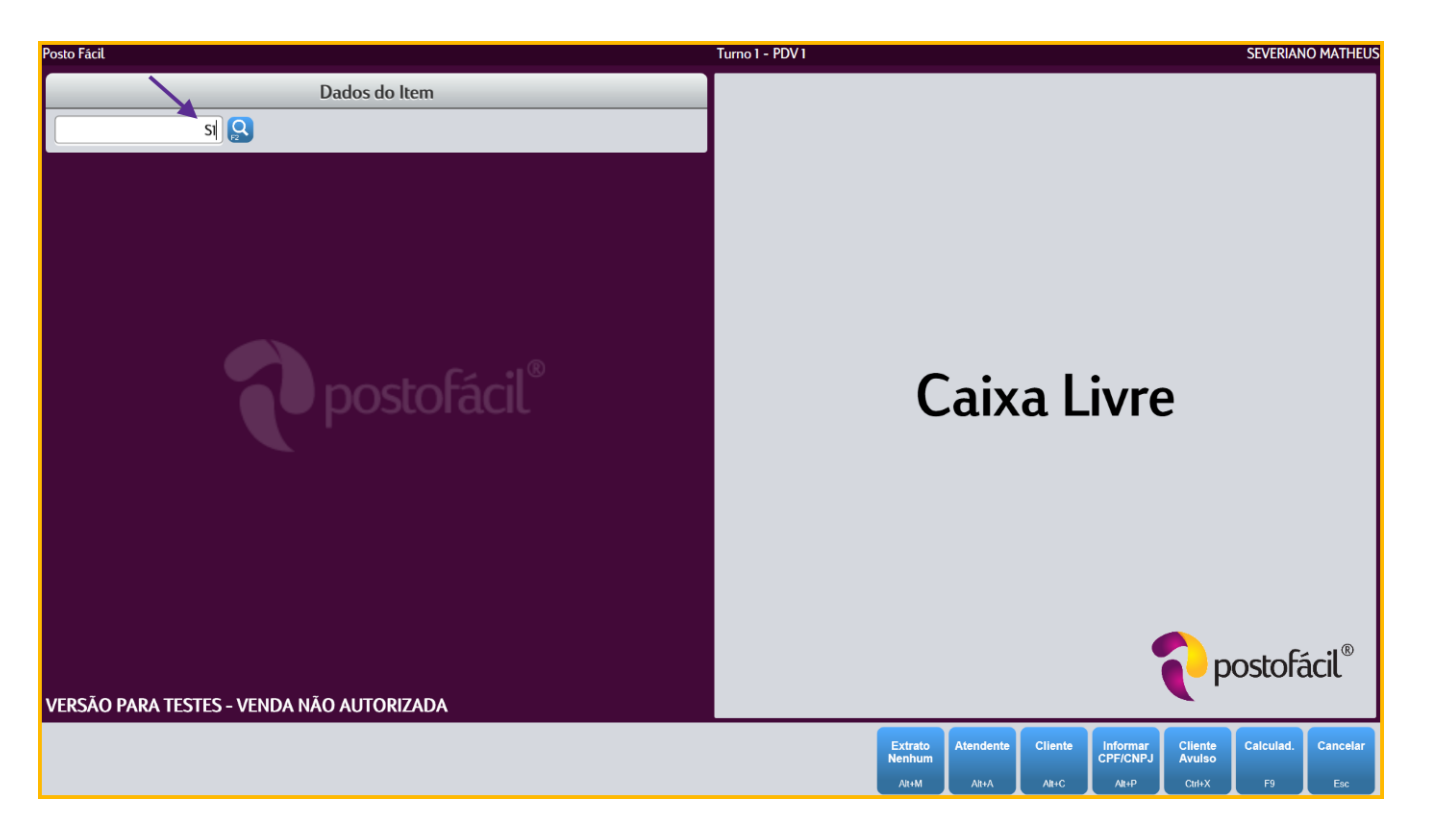

Ou pressione F2 Pesquisa por Opção Serviços, aparecerá uma tela com os serviços cadastrados na Retaguarda:

|               | Serviços                 |                      |            |
|---------------|--------------------------|----------------------|------------|
|               |                          |                      |            |
| Código        | Descrição                | Tipo Serviço Nível 1 | Preço(R\$) |
| 1             | SERV TRIBUTADO           | BORRACHARIA          | 0,50       |
| 2             | SERV TRIBUTADO 10 %      | BORRACHARIA          | 1,00       |
| 3             | SERV TRIBUTADO 15%       | LAVAGEM              | 1,50       |
| 7             | SERVICO DE SAIDA         | BORRACHARIA          | 4,50       |
| 5             | SERVICO ISENTO           | BORRACHARIA          | 4,00       |
| 8             | SERVICO OUTRAS OPERAÇÕES | BORRACHARIA          | 6,00       |
| 4             | SERVICO SUBSTITUIÇÃO     | BORRACHARIA          | 2,00       |
| 6             | SERVIÇO NAO INCIDENCIA   | BORRACHARIA          | 3,00       |
| Pesquisar.    | **                       |                      |            |
|               |                          |                      |            |
| 8 registros o | encontrados              | Pesquisar OK         | Cancelar   |
|               |                          | F6 F4                | Esc        |

Após finalizar a venda do serviço, será gerado o documento RPS o qual será enviado para o sistema InvoiCy. Em seguida o RPS - Recibo Provisório de Serviços será impresso:

| AUTO AUTO DECID                                                                                                    | POSTO                                                                                      |                                                               |                                                                                 |
|----------------------------------------------------------------------------------------------------|--------------------------------------------------------------------------------------------|---------------------------------------------------------------|---------------------------------------------------------------------------------|
| SANTA INES TUPĂ-SP CEP:1                                                                                                    | 7603-340                                                                                   |                                                               |                                                                                 |
|                                                                                                    |                                                                                            |                                                               |                                                                                 |
|                                                                                                    | 05/0                                                                                       | 2/2016                                                        | 15:01:55                                                                        |
| RECIBO PROVISÓ                                                                                                    | RID DE SERV                                                                                | IÇOS                                                          |                                                                                 |
| Número RPS: 750<br>Número NFS-e: 0<br>Data/hora emissão: 05/02/                                                                                                    | 2016 15:01                                                                                 | : 55                                                          |                                                                                 |
| QTD DESCRIÇÃO                                                                                                    | ISSQN(%)                                                                                   | UNIT.                                                         | VALOR R\$                                                                       |
| 1 SERVICO SUBSTITUIÇÃO                                                                                                    | 1,50                                                                                       | 2,00                                                          | 2,00                                                                            |
|                                                                                                    | TOTAL<br>DINHEIRO                                                                          | R\$<br>R\$                                                    | 2,00<br>2,00                                                                    |
| Trib aprox R\$: 0,00 Fed,<br>Fonte: IBPT<br>FUNC: SEVERIAND MATHEUS                                                                                                    | 0,00 Es                                                                                    | t e<br>Th                                                     | 0,00 Mun<br>5017eW<br>1:1 PDV:1                                                 |
| Este documento não é u<br>serviços, mas apenas c<br>serviço e deverá obriga<br>em nota fiscal eletrôn<br>máximo de 5 dias, con<br>Consulte a conversão d<br>fiscal eletrônica de<br>prefeitura. | álido como<br>omo recibo<br>toriamente<br>ica de se<br>forme decr<br>este docum<br>serviço | nota f<br>provi<br>ser co<br>erviço<br>reto mu<br>nento<br>no | fiscal de<br>sório de<br>nvertido<br>no prazo<br>nicipal.<br>em nota<br>site da |

Nota-se que no recibo só é impresso com o número do RPS que é gerado pelo Postofácil, já o número da NFS-e é de responsabilidade do sistema da prefeitura, portanto necessita aguardar a autenticação e o envio da NFS-e (o que pode levar algum tempo). Quando o documento for autorizado e enviado, o número do RPS será vinculado a NFS-e, semelhante a Nota Fiscal de acobertamento.

Para visualizar o status do documento no PDV, basta acessar a tela de Últimos Lançamentos (F5), selecionar a venda e verificar a mensagem/status conforme indicado na imagem abaixo:

|                              |                             |                     |                            |          |                                    | Últi               | imos Lan    | çamento    | s       |           |          |             |                |             |
|------------------------------|-----------------------------|---------------------|----------------------------|----------|------------------------------------|--------------------|-------------|------------|---------|-----------|----------|-------------|----------------|-------------|
| Lançamento                   | s realizad                  | os neste            | turno neste                | terminal | :                                  |                    |             |            |         |           |          |             |                |             |
| Тіро                         | Hora                        | Doc.                | Valor (R\$)                |          | Detalbes do lancamento selecionado |                    |             |            |         |           |          |             |                |             |
| VENDA                        | 14:14                       | 752                 | 4,50                       |          |                                    |                    |             |            |         |           |          |             |                |             |
| VENDA                        | 14:13                       |                     | 3,00                       | Iter     | 15:                                |                    |             |            |         |           |          |             |                |             |
| VENDA                        | 13:07                       | 751                 | 0,50                       | -        | Código                             | Descrição          |             |            |         | Qtd       | Un       | Preço (R\$) | Desc/Acr (R\$) | Valor (R\$) |
| VENDA                        | 15:01                       | 750                 | 2,00                       | 1        | S7                                 | SERVIC             | O DE SAID   | A          |         |           | 1 UN     | 4,50        | 0,00           | 4,50        |
| VENDA                        | 23:43                       | 574                 | 1,00                       |          |                                    |                    |             |            |         |           |          |             |                |             |
| VENDA                        | 16:58                       | 576                 | 1,50                       |          |                                    |                    |             |            |         |           |          |             |                |             |
| VENDA                        | 16:53                       | 575                 | 2,97                       |          |                                    |                    |             |            |         |           |          |             |                |             |
| VENDA                        | 16:40                       | 573                 | 1,50                       |          |                                    |                    |             |            |         |           |          |             |                |             |
| VENDA                        | 16:28                       | 572                 | 1,00                       | For      | mas de pag                         | jamento:           | Vala (D#)   | Turne (D#) |         |           |          |             |                |             |
| VENDA                        | 16:27                       | 571                 | 4,50                       | Di       | nheiro                             |                    | 4 50        | 0.00       |         |           |          |             |                |             |
| VENDA                        | 16:26                       | 570                 | 4,50                       |          | Interio                            |                    | 4,50        | 0,00       |         |           |          |             |                |             |
| VENDA                        | 16:12                       | 569                 | 0,50                       |          |                                    |                    |             |            |         |           |          |             |                |             |
| VENDA                        | 15:56                       | 9                   | 20,00                      |          |                                    |                    |             |            |         |           |          |             |                |             |
|                              |                             |                     |                            | RP<br>Co | 'S 752 - Sér<br>onversão pa        | ie 99<br>ara NFS-e | pendente (a | guardando  | autoriz | ação da p | refeitur | ລ)          |                |             |
| Foram realiz<br>(12 vendas v | zados 13 la<br>álidas, 1 ve | inçamer<br>enda cai | ntos neste tur<br>ncelada) | no       |                                    |                    |             |            |         |           |          |             | Opçã<br>Ctrl+E | nter Esc    |

Na mensagem acima, é indicado que o documento RPS foi enviado (da aplicação InvoiCy para a Prefeitura) e está esperando a conversão desse documento para NFS-e para que possa ser gravado no banco de dados do caixa. O tempo de consulta automática do PDV é de 10 minutos, então a cada 10 minutos o PDV aciona um comando para o sistema InvoiCy Migrate, fazendo assim uma comunicação com o sistema da prefeitura para verificar o status do documento, esse ciclo se repete até o documento ter um status definido.

O estabelecimento também terá acesso ao sistema InvoiCy e poderá ver o status de todas as vendas de serviços realizadas conforme mostra a imagem abaixo:

| InvoiCy                      |        |               |               | 1          |         |                 | · · · · ·            |       | ~              | 4 \$ |
|------------------------------|--------|---------------|---------------|------------|---------|-----------------|----------------------|-------|----------------|------|
| nicio •                      | Início | ·             |               |            |         |                 |                      |       |                |      |
| <b>Q</b> Consultar           | Do     | cumentos emit | idos          |            |         |                 |                      |       |                |      |
| Exportar                     | Marca  | ar (412)      | os ORecebidos | Status 🔻 M | odelo 🔻 | Número 🔻 Data 🔻 |                      |       | •              |      |
|                              |        | Status        | Modelo        | Número     | Série   | Data de emissão | Destinatário/Tomador | Valor | Ações          |      |
| <ul> <li>Importar</li> </ul> |        | Pendente      | NFS-e         | 752        | 99      | 08/02/16 14:14  |                      | 4,50  | 0 Å            |      |
| Painel de controle           |        | Autorizado    | NFS-e         | 751        | 99      | 08/02/16 13:07  |                      | 0,50  | <b>₫</b> &     |      |
|                              |        | Rejeitado     | NFS-e         | 522        | 99      | 07/02/16 11:07  |                      | 10,00 | <b>₫</b> &     |      |
|                              |        | Autorizado    | NFS-e         | 599        | 99      | 05/02/16 23:30  | JOSE DA SILVA        | 4,00  | <del>0</del> & |      |
|                              |        | Autorizado    | NFS-e         | 598        | 99      | 05/02/16 22:04  |                      | 30,00 | <del>0</del> & |      |
|                              |        | Autorizado    | NFS-e         | 608        | 99      | 05/02/16 19:00  |                      | 1,50  | <b>⊕ ∆</b>     |      |
|                              |        | Autorizado    | NFS-e         | 607        | 99      | 05/02/16 18:59  |                      | 1,00  | <b>⊕</b> ∆     |      |
|                              |        | Autorizado    | NFS-e         | 606        | 99      | 05/02/16 18:59  |                      | 0,50  | <b>₫ ∆</b>     |      |
| Migrate                      |        | Autorizado    | NFS-e         | 605        | 99      | 05/02/16 18:40  |                      | 3,00  | <b>⊕</b> ∆     |      |
| © MIGRATE 2016               |        | Autorizado    | NFS-e         | 604        | 99      | 05/02/16 18:40  |                      | 3,00  | <b>⊕ ∆</b>     |      |
| Versão 1.13.0.0              |        | Autorizado    | NFS-e         | 603        | 99      | 05/02/16 18:19  |                      | 4,00  | <b>⊕</b> ∆     |      |

Existe a possibilidade de forçar uma consulta sem interferir no tempo de consulta automático de 10 minutos, por exemplo: realizei uma venda a 3 minutos e forcei uma consulta agora, se o status continuar pendente daqui a 7 minutos o sistema voltará a realizar a consulta automática.

Para forçar uma consulta basta acessar a tela dos Últimos lançamentos (F5), selecionar a venda desejada e ir em Opções para que o usuário selecione a opção Atualização da Situação do RPS:

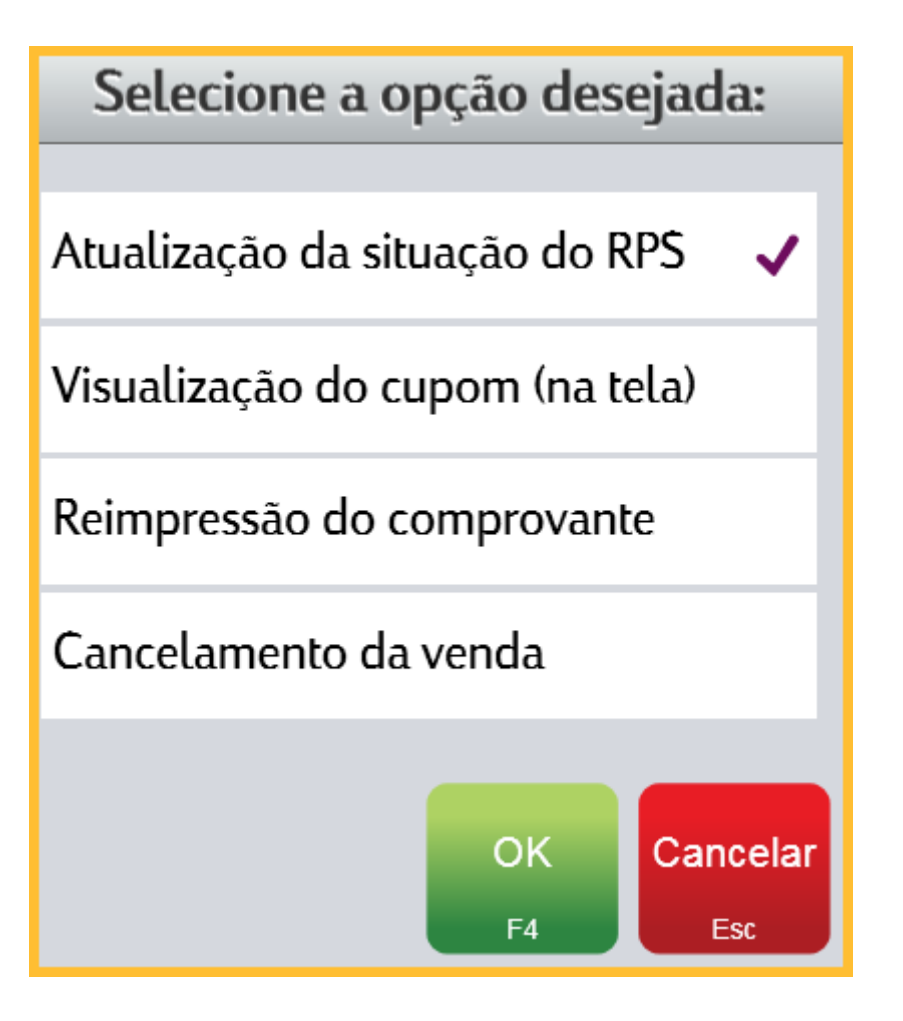

Após o documento ser autorizado, esse poderá ser visualizado com o número da nota gerado pela prefeitura:

|                              | Últimos Lançamentos        |                   |                           |          |                                    |           |             |             |  |     |      |             |                        |                       |
|------------------------------|----------------------------|-------------------|---------------------------|----------|------------------------------------|-----------|-------------|-------------|--|-----|------|-------------|------------------------|-----------------------|
| Lançamento                   | s realizad                 | os neste          | e turno neste             | terminal | Ŀ                                  |           |             |             |  |     |      |             |                        |                       |
| Тіро                         | Hora                       | Doc.              | Valor (R\$)               |          | Detalbes do lancamento selecionado |           |             |             |  |     |      |             |                        |                       |
| VENDA                        | 14:33                      | 753               | 1,50                      |          |                                    |           |             |             |  |     |      |             |                        |                       |
| VENDA                        | 14:14                      | 752               | 4,50                      | Iter     | ltens:                             |           |             |             |  |     |      |             |                        |                       |
| VENDA                        | 14:13                      |                   | 3,00                      |          | Código                             | Descrição | )           |             |  | Qtd | Un   | Preço (R\$) | Desc/Acr (R\$)         | Valor (R\$)           |
| VENDA                        | 13:07                      | 751               | 0,50                      | 1        | 1 S7                               | SERVIC    | o de said   | A           |  |     | 1 UN | 4,50        | 0,00                   | 4,50                  |
| VENDA                        | 15:01                      | 750               | 2,00                      |          |                                    |           |             |             |  |     |      |             |                        |                       |
| VENDA                        | 23:43                      | 574               | 1,00                      |          |                                    |           |             |             |  |     |      |             |                        |                       |
| VENDA                        | 16:58                      | 576               | 1,50                      |          |                                    |           |             |             |  |     |      |             |                        |                       |
| VENDA                        | 16:53                      | 575               | 2,97                      | Eor      | mac do na                          | annonto.  |             |             |  |     |      |             |                        |                       |
| VENDA                        | 16:40                      | 573               | 1,50                      | E        | mas ue pa                          | gamento:  | Valor (P\$) | Trace (P\$) |  |     |      |             |                        |                       |
| VENDA                        | 16:28                      | 572               | 1,00                      | Di       | inheiro                            |           | 4 50        | 0.00        |  |     |      |             |                        |                       |
| VENDA                        | 16:27                      | 571               | 4,50                      |          | lineno                             |           | 1,50        | 0,00        |  |     |      |             |                        |                       |
| VENDA                        | 16:26                      | 570               | 4,50                      |          |                                    |           |             |             |  |     |      |             |                        |                       |
| VENDA                        | 16:12                      | 569               | 0,50                      |          |                                    |           |             |             |  |     |      |             |                        |                       |
| VENDA                        | 15:56                      | 9                 | 20,00                     |          | 00 750 . 04                        | - CO      |             |             |  |     |      |             |                        |                       |
|                              |                            |                   |                           | NE       | 25 /52 - 5e<br>FS_0 390            | rie 99    |             |             |  |     |      |             |                        |                       |
|                              |                            |                   |                           |          | 5-2-550                            |           |             |             |  |     |      |             |                        |                       |
| Foram realiz<br>(13 vendas v | ados 14 lá<br>álidas, 1 ve | ançame<br>enda ca | ntos neste tu<br>ncelada) | rno      |                                    |           |             |             |  |     |      |             | <b>Opçö</b><br>Ctrl+Er | es Fechar<br>Iter Esc |

#### Regras de venda de Serviços

Para obedecer algumas regras impostas para NFS-e, o PDV poderá bloquear algumas situações de vendas descritas abaixo:

- Não poderá ser realizado a venda de um serviço com qualquer outro tipo de item. Exemplo: combustível ou produto junto com serviço.
- No cadastro de serviços no Postofácil Módulo Retaguarda, existe um campo chamado Lista Serviço, para realizar a venda de dois ou mais serviços no mesmo documento. Esses serviços precisam ter a mesma descrição dessa lista, caso contrário será necessário emitir um documento para cada serviço.
- Para realizar a venda de dois ou mais serviços no mesmo documento, os serviços precisam ter a mesma alíquota, caso contrário será necessário emitir um documento para cada serviço.

Para clientes **Pessoa Jurídica (PJ)** situado na **mesma cidade** do estabelecimento, existe um tratamento na venda do serviço diferenciado, pois o valor da alíquota do serviço não é cobrado para esse tipo de cliente, portanto quando é realizada a venda para um cliente **PJ** cadastrado no sistema ou **Cliente Avulso**, o sistema debita do valor do serviço o valor da alíquota conforme imagem abaixo:

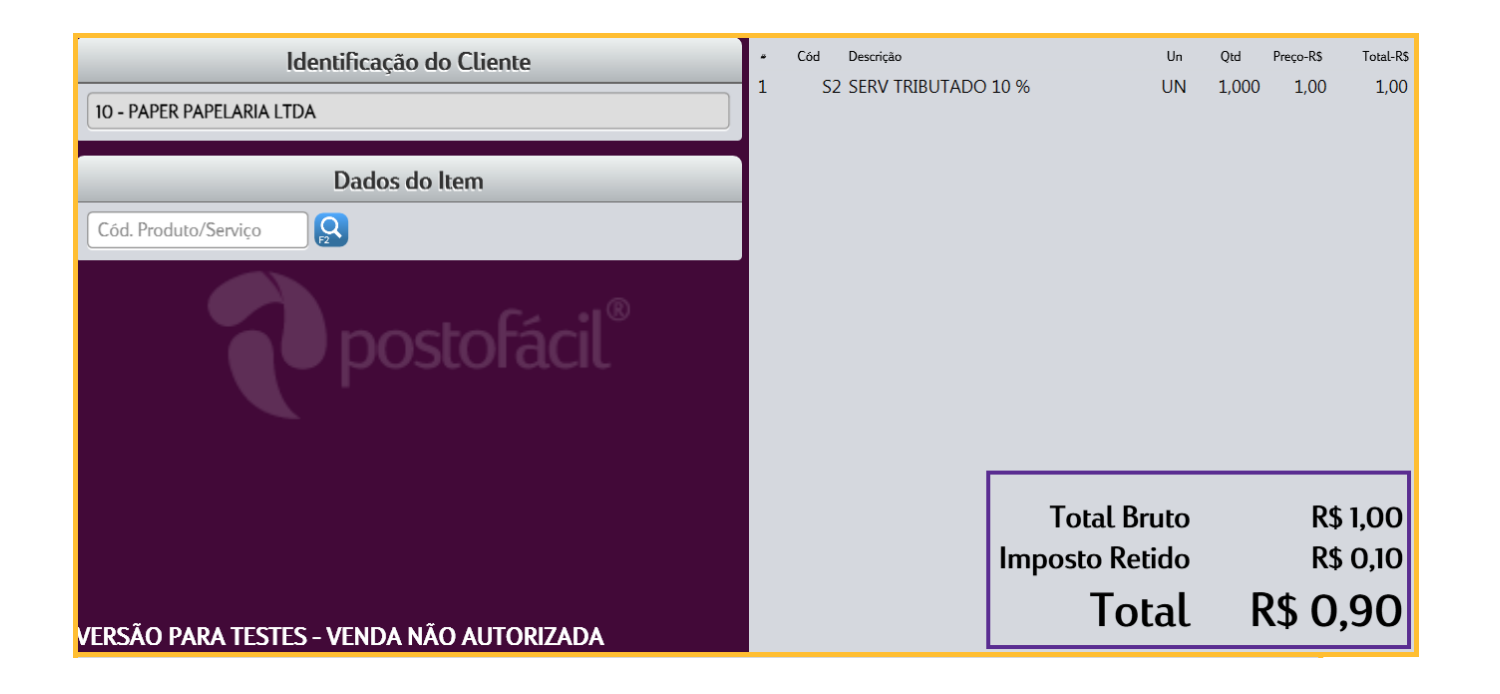

A porcentagem da alíquota é calculada de forma automática de acordo com o valor definido no cadastro de serviço, sendo apresentada no caixa como Imposto Retido.

O campo Imposto Retido pode ser visualizado também na tela dos Últimos Lançamentos (F5) e no próprio RPS, como mostram as imagens abaixo:

|             |           |          |             |        |                               | Últi                 | imos Lan    | çamento     | s         |       |               |                |                   |             |
|-------------|-----------|----------|-------------|--------|-------------------------------|----------------------|-------------|-------------|-----------|-------|---------------|----------------|-------------------|-------------|
| Lançamentos | realizado | os neste | turno neste | termin | al:                           |                      |             |             |           |       |               |                |                   |             |
| Tipo        | Hora      | Doc.     | Valor (R\$) |        |                               |                      |             | Detalhes    | do lanca  | men   | to seleciona  | do             |                   |             |
| VENDA       | 16:25     | 762      | 0,90        |        |                               |                      |             | b central   | uo turrșu |       |               |                |                   |             |
| VENDA       | 16:07     |          | 0,50        | 0      | Cliente: 10 - F               | PAPER PAP            | ELARIA LTD  | A           |           |       |               |                |                   |             |
| VENDA       | 16:03     | 761      | 9,00        | lt     | ens:                          |                      |             |             |           |       |               |                |                   |             |
| VENDA       | 16:02     |          | 0,49        | •      | Código                        | Descrição            |             |             |           | Qtd   | Preço (R\$)   | Desc/Acr (R\$) | lmp. Retido (R\$) | Valor (R\$) |
| VENDA       | 16:02     |          | 4,00        |        | 1 S2                          | SERV TR              | RIBUTADO    | 10 %        |           | 1     | 1,00          | 0,00           | -0,10             | 0,90        |
| VENDA       | 15:59     |          | 4,00        |        |                               |                      |             |             |           |       |               |                |                   |             |
| VENDA       | 15:58     |          | 4,00        |        |                               |                      |             |             |           |       |               |                |                   |             |
| VENDA       | 15:50     | 760      | 4,00        |        |                               |                      |             |             |           |       |               |                |                   |             |
| VENDA       | 15:46     | 759      | 4,00        | Fo     | ormas de pag                  | amento:              |             |             |           |       |               |                |                   |             |
| VENDA       | 15:24     | 758      | 4,00        | F      | orma Pgto                     |                      | Valor (R\$) | Troco (R\$) |           |       |               |                |                   |             |
| VENDA       | 15:17     | 757      | 3,00        | C      | Dinheiro                      |                      | 0,90        | 0,00        |           |       |               |                |                   |             |
|             |           |          |             |        |                               |                      |             |             |           |       |               |                |                   |             |
|             |           |          |             |        |                               |                      |             |             |           |       |               |                |                   |             |
|             |           |          |             | F      | RPS 762 - Sér<br>Conversão pa | ie 99<br>ıra NFS-e j | pendente (a | guardando   | autoriza  | ção ( | la prefeitura | บ              |                   |             |

| AUTO POSTO VANUIRE LIDA - MARILIA<br>RUA MARILIA, 2670<br>SANTA INES TUPÃ-SP CEP:17603-340<br>CNPJ:00.504.970/0001-24 IE:697054063111 IM:1629930                                                                                                    |
|----------------------------------------------------------------------------------------------------|
| 11/02/2016 16:25:21                                                                                                    |
| RECIBO PROVISÓRIO DE SERVIÇOS                                                                                                    |
| Número RPS: 762<br>Número NFS-e: 0<br>Data/hora emissão: 11/02/2016 16:25:21                                                                                                    |
| QTD DESCRIÇÃO ISSQN(%) UNIT. VALOR R\$                                                                                                    |
| 1 SERV TRIBUTADO 10 % 10,00 1,00 1,00                                                                                                    |
| TOTAL R\$1.00IMPOSTD RETIDD R\$-0.10A PAGAR R\$0.90DINHEIRD R\$0.90                                                                                                    |
| Trib aprox R\$: 0,00 Fed,0,00 Est e0,00 MunFonte: IBPT5017eW(10) PAPER PAPELARIA LTDAENDEREC: AV OROZIMBO MAIA, 500 - CENTRO - TUPÃ/SPCNPJ: 05676605000110 IE: 194130837113FUNC: SEVERIANO MATHEUSTN:1 PDV:1Este documento não é válido como nota fiscal de |
| serviços, mas apenas como recibo provisório de                                                                                                    |

em nota fiscal eletrônica de serviço no prazo máximo de 5 dias, conforme decreto municipal. Consulte a conversão deste documento em nota fiscal eletrônica de serviço no site da prefeitura.

#### Observações:

Esse tratamento pode existir ou não de acordo com cada cidade.

#### Cancelamento de NFS-e

O cancelamento da NFS-e, por enquanto pode ser realizado apenas dentro do turno em que o documento foi emitido. O cancelamento é realizado através da tela dos Últimos Lançamentos (F5), onde após selecionar a venda deve ser clicado no botão Opções e depois em Cancelamento da venda:

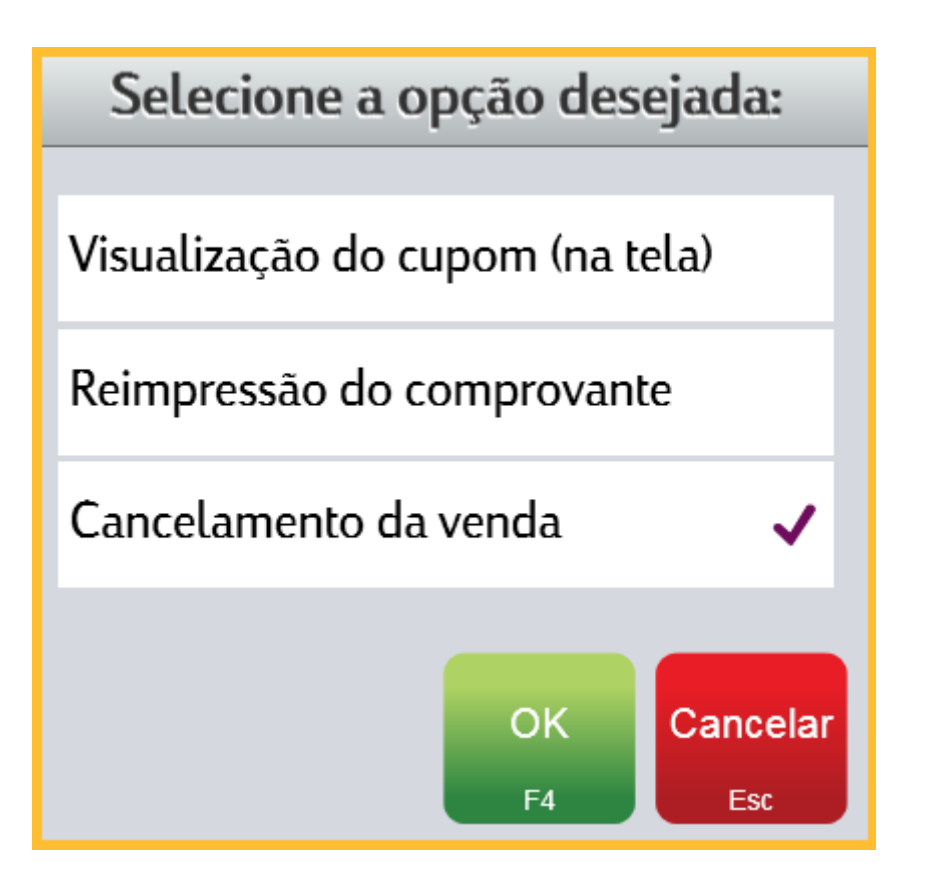

#### Observações:

Em breve o cancelamento poderá ser realizado de acordo com os prazos definidos por cada município, não sendo restrito apenas pelo turno em que o documento foi emitido.

Para todo cancelamento o processo é o mesmo que o da emissão da NFS-e, o PDV envia o comando de cancelamento para o sistema da InvoiCy que por sua vez envia para a prefeitura que processa a informação e envia o retorno do cancelamento. O cancelamento pode acontecer de duas formas:

A primeira com a NFS-e autorizada, onde será impresso um Recibo Provisório de Serviços - RPS cancelado e após o retorno da prefeitura o item aparece cancelado, como mostra a imagem abaixo:

|             |           |          |               |                         |                                                                   | Últimos Lançamentos                                      |           |          |             |                |             |
|-------------|-----------|----------|---------------|-------------------------|-------------------------------------------------------------------|----------------------------------------------------------|-----------|----------|-------------|----------------|-------------|
| Lançamentos | realizado | os neste | turno neste l | ermina                  | Ŀ                                                                 |                                                          |           |          |             |                |             |
| Тіро        | Hora      | Doc.     | Valor (R\$)   |                         |                                                                   | Detalhes do land                                         | camento s | eleciona | obe         |                |             |
| VENDA       | 08:57     | 764      | 3,00          |                         |                                                                   | b charles do tan                                         | pumento s | ciccioni |             |                |             |
| VENĎA       | 08:57     | 763      | 2,00          | V                       | ENDA CANC                                                         | ELADA                                                    |           |          |             |                |             |
|             |           |          |               | Ite                     | ns:                                                               |                                                          |           |          |             |                |             |
|             |           |          |               | #                       | Código                                                            | Descrição                                                | Qtd       | Un       | Preço (R\$) | Desc/Acr (R\$) | Valor (R\$) |
|             |           |          |               |                         | 1 S6                                                              | SERVIÇO NAO INCIDENCIA                                   |           | 1 UN     | 3,00        | 0,00           | 3,00        |
|             |           |          |               | Fo<br>Fo<br>D<br>R<br>R | rmas de paga<br>orma Pgto<br>inheiro<br>PS 764 - Séri<br>FS-e 409 | amento:<br>Valor (R\$) Troco (R\$)<br>3,00 0,00<br>ie 99 |           |          |             |                |             |

A segunda forma seria a NFS-e ainda aguardando retorno da prefeitura para que fosse cancelada, devido a nota ainda não ter sido autorizada. O processo seguiria da seguinte forma: o comando do cancelamento ficaria aguardando o retorno da NFS-e autorizada para na sequência enviar o cancelamento, portanto ficaria dois processos em espera, a autorização da NFS-e e o cancelamento da mesma, como mostra a imagem abaixo:

|                              |                            |                    |                             |                                   |                                                                           | Últ                                | imos Lan                                          | çamentos                                        | 5                     |                      |         |             |                 |            |               |
|------------------------------|----------------------------|--------------------|-----------------------------|-----------------------------------|---------------------------------------------------------------------------|------------------------------------|---------------------------------------------------|-------------------------------------------------|-----------------------|----------------------|---------|-------------|-----------------|------------|---------------|
| Lançamento                   | s realizado                | os neste           | turno neste t               | erminal                           | :                                                                         |                                    |                                                   |                                                 |                       |                      |         |             |                 |            |               |
| Тіро                         | Hora                       | Doc.               | Valor (R\$)                 |                                   |                                                                           |                                    |                                                   | Detalhes                                        | do lanca              | amento se            | leciona | ado         |                 |            |               |
| VENDA                        | 10:35                      | 767                | 3,00                        |                                   |                                                                           |                                    |                                                   |                                                 | i.                    |                      |         |             |                 |            |               |
| VENDA                        | 10:16                      | 766                | 4,50                        | VI                                | NDA CAN                                                                   | CELADA                             |                                                   |                                                 |                       |                      |         |             |                 |            |               |
| VENDA                        | 10:16                      | 765                | 0,50                        | Iter                              | ns:                                                                       |                                    |                                                   |                                                 |                       |                      |         |             |                 |            |               |
| VENDA                        | 08:57                      | 764                | 3,00                        |                                   | Código                                                                    | Descrição                          | 1                                                 |                                                 |                       | Qtd                  | Un      | Preço (R\$) | Desc/Acr (R\$)  | Valor (R\$ | 3             |
| VENDA                        | 08:57                      | 763                | 2,00                        |                                   | I S6                                                                      | SERVIÇ                             | O NAO ING                                         | CIDENCIA                                        |                       |                      | 1 UN    | 3,00        | 0,00            | 3,0        | )0            |
|                              |                            |                    |                             | For<br>Fo<br>Di<br>Rf<br>Ca<br>Ca | mas de pag<br>ma Pgto<br>nheiro<br>25 767 - Sé<br>poversão p<br>ancelamen | rie 99<br>ara NFS-e<br>to off-line | Valor (R\$)<br>3,00<br>pendente (a<br>- aguardane | Troco (R\$)<br>0,00<br>guardando<br>do envio pa | autoriza<br>ra a pref | ição da pr<br>eitura | efeitur | a)          |                 |            |               |
| Foram realiz<br>(2 vendas vá | ados 5 lar<br>ilidas, 3 ve | nçament<br>ndas ca | :os neste turn<br>nceladas) | 10                                |                                                                           |                                    |                                                   |                                                 |                       |                      |         |             | Opçö<br>Ctrl+Er | es<br>nter | Fechar<br>Esc |

#### Funcionamento em Contingência

A emissão de NSF-e em contingência só funcionará na seguinte situação:

Caso o PDV esteja operando e comunicando com a internet normalmente e algum problema ocorra na comunicação com a internet, de forma automática o PDV entra em modo de contingência para a emissão da NFS-e, mas deve ser ressaltado que em algumas situações, como sair da tela de venda (já no modo em contingência) ou entrar no PDV sem ter a comunicação com a internet, não será possível trabalhar em modo contingência, pois o PDV ao ser iniciado necessita da comunicação com o InvoiCy para conferir a ordem dos documentos emitidos. Em contingência é necessário seguir algumas regras descritas a seguir:

Só poderá emitir NFS-e em contingência sem comunicação com o sistema InvoiCy (off-line) se existir alguma NFS-e AUTORIZADA nas últimas 48 horas. Abaixo a imagem demonstra um documento emitido em contingência:

|             | Últimos Lançamentos |          |             |          |                    |           |             |             |          |            |       |             |                |             |  |
|-------------|---------------------|----------|-------------|----------|--------------------|-----------|-------------|-------------|----------|------------|-------|-------------|----------------|-------------|--|
| Lançamentos | s realizado         | os neste | turno neste | terminal | :                  |           |             |             |          |            |       |             |                |             |  |
| Tipo        | Hora                | Doc.     | Valor (R\$) |          |                    |           |             | Detalbes    | do lanca | amento sel | ecion | ado         |                |             |  |
| VENDA       | 11:59               | 768      | 1,00        |          |                    |           |             | betutites   | uo tung  |            | ceron |             |                |             |  |
| VENDA       | 10:35               | 767      | 3,00        | lter     | ens:               |           |             |             |          |            |       |             |                |             |  |
| VENDA       | 10:16               | 766      | 4,50        | #        | Código             | Descrição | ,           |             |          | Qtd        | Un    | Preço (R\$) | Desc/Acr (R\$) | Valor (R\$) |  |
| VENDA       | 10:16               | 765      | 0,50        | 1        | S2                 | SERV T    | RIBUTADO    | 10 %        |          |            | 1 UN  | 1,00        | 0,00           | 1,00        |  |
| VENDA       | 08:57               | 764      | 3,00        |          |                    |           |             |             |          |            |       |             |                |             |  |
| VENĎA       | 08:57               | 763      | 2,00        |          |                    |           |             |             |          |            |       |             |                |             |  |
|             |                     |          |             |          |                    |           |             |             |          |            |       |             |                |             |  |
|             |                     |          |             | _        |                    |           |             |             |          |            |       |             |                |             |  |
|             |                     |          |             | For      | mas de pag         | amento:   |             |             |          |            |       |             |                |             |  |
|             |                     |          |             | For      | rma Pgto           |           | Valor (R\$) | Troco (R\$) |          |            |       |             |                |             |  |
|             |                     |          |             | Di       | nheiro             |           | 1,00        | 0,00        |          |            |       |             |                |             |  |
|             |                     |          |             |          |                    |           |             |             |          |            |       |             |                |             |  |
|             |                     |          |             |          |                    |           |             |             |          |            |       |             |                |             |  |
|             |                     |          |             |          |                    |           |             |             |          |            |       |             |                |             |  |
|             |                     |          |             | RP       | RPS 768 - Série 99 |           |             |             |          |            |       |             |                |             |  |
|             |                     |          |             | Of       | F-line (agu        | ardando e | nvio para a | prefeitura) |          |            |       |             |                |             |  |

O caixa ficará off-line tentando comunicar com InvoiCy a cada 15 segundos, até restabelecer a comunicação com a internet para o envio do documento emitido em contingência.

Se possuir alguma NFS-e emitida em contingência off-line há mais de 4 horas, ou seja, uma NFS-e que ainda não foi enviada para o Sistema InvoiCy, o PDV irá mostrar um aviso na tela principal e também na tela
de Últimos Lançamentos (F5) - nos detalhes daquela venda:

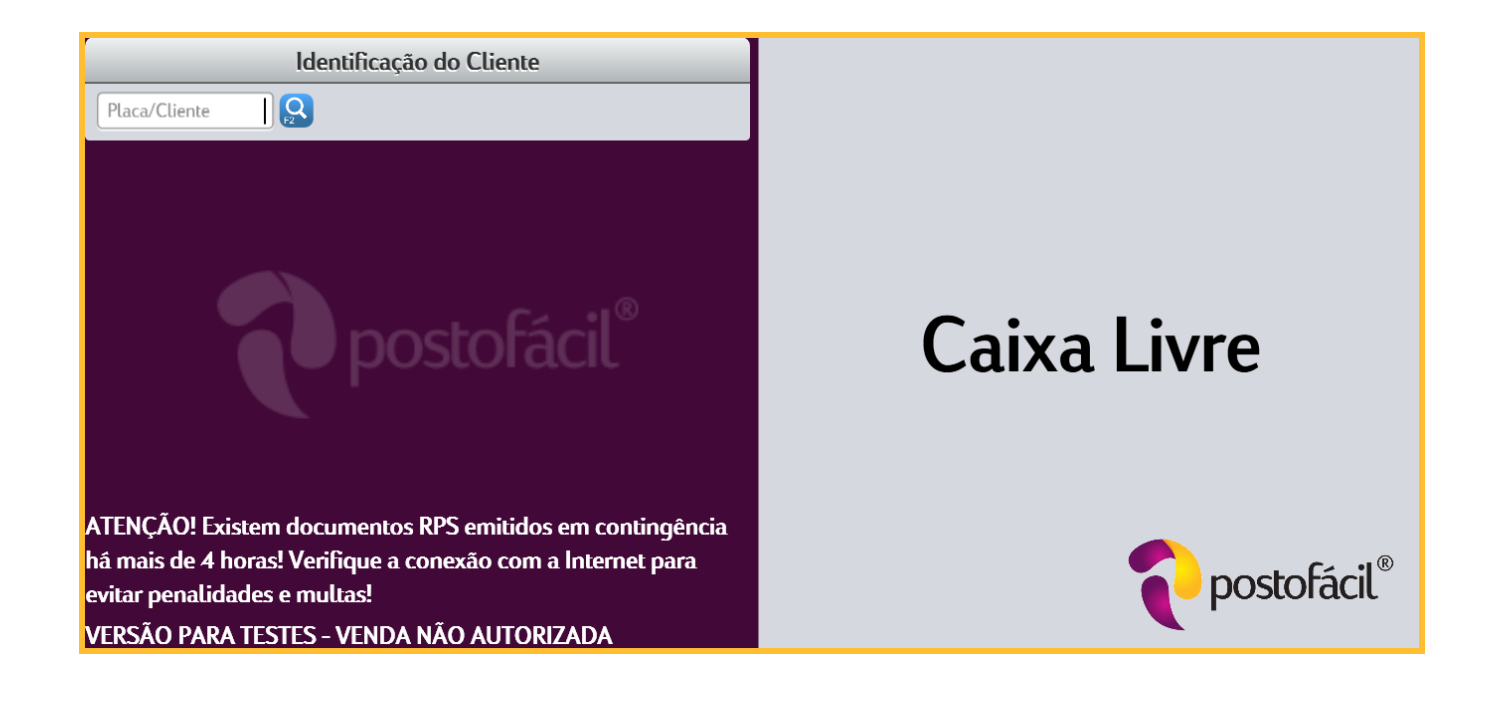